# **คู่มือการปฏิบัติงาน** กลุ่มบริหารการเงิน และสินทรัพย์

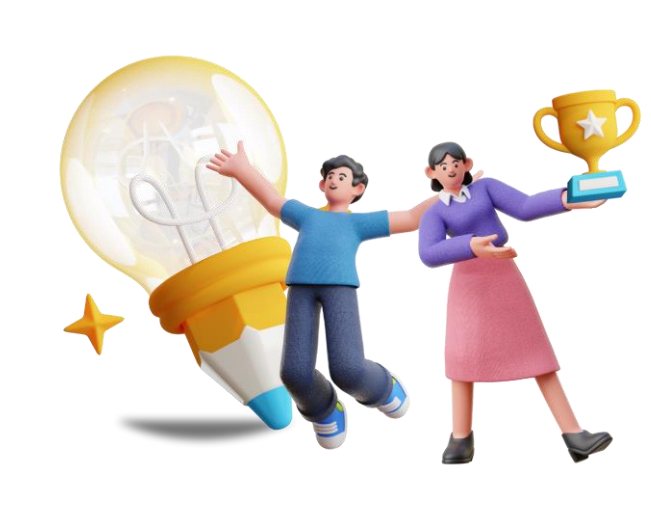

**นางสาวรัชนี กาญจนะกันโห** นักวิชาการเงินและบัญชีชำนาญการพิเศษ

สำนักงานเขตพื้นที่การศึกษาประถมศึกษาสกลนคร เขต ๒ สำนักงานคณะกรรมการการศึกษาขั้นพื้นฐาน กระทรวงศึกษาธิการ

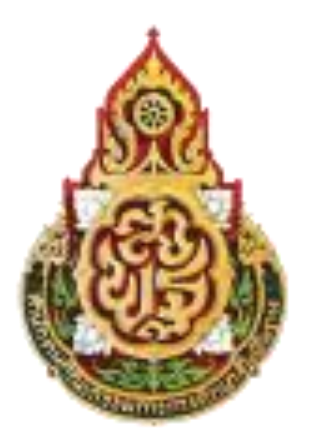

# คู่มือการปฏิบัติงาน

# **นางสาวรัชนี กาญจนะกันโห** นักวิชาการเงินและบัญชีชำนาญการพิเศษ

สำนักงานเขตพื้นที่การศึกษาประถมศึกษาสกลนคร เขต ๒ สำนักงานคณะกรรมการการศึกษาขั้นพื้นฐาน กระทรวงศึกษาธิการ

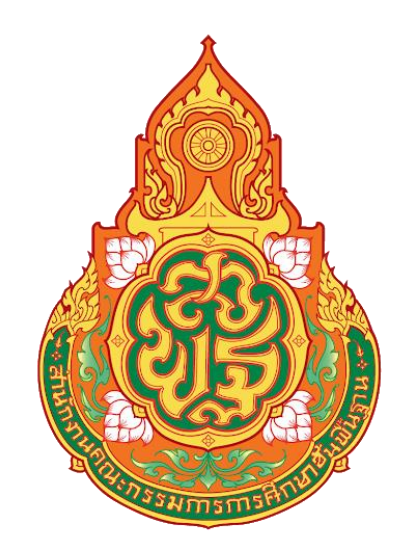

## คู่มือการปฏิบัติงาน

เรื่อง การบันทึกรายการรับเงินรายได้แผ่นดินของหน่วยงาน ในระบบ New GFMIS Thai

โดย

นางสาวรัชนี กาญจนะกันโห นักวิชาการเงินและบัญชีชำนาญการพิเศษ กลุ่มบริหารงานการเงินและสินทรัพย์

สำนักงานเขตพื้นที่การศึกษาประถมศึกษาสกลนคร เขต 2 สำนักงานคณะกรรมการการศึกษาขั้นพื้นฐาน กระทรวงศึกษาธิการ คู่มือการปฏิบัติงานเล่มนี้ได้จัดทำขึ้นเพื่อใช้เป็นแนวทางในการปฏิบัติงานด้านบัญชี เรื่อง การบันทึกรายการรับเงินรายได้แผ่นดินของหน่วยงาน ในระบบ New GFMIS Thai

ผู้จัดทำหวังเป็นอย่างยิ่งว่าคู่มือเล่มนี้จะเป็นแนวทางในการปฏิบัติงานให้กับเจ้าหน้าที่ กลุ่มบริหารงานการเงินและสินทรัพย์ ข้าราชการครูและบุคลากรทางการศึกษา และบุคคลภายนอกผู้ที่สนใจ สามารถนำไปปฏิบัติงานการบันทึกรายการรับเงินรายได้แผ่นดินของหน่วยงาน ในระบบ New GFMIS Thai ได้ถูกต้อง รวดเร็ว มีประสิทธิภาพ และเกิดประโยชน์ต่อทางราชการ

> นางสาวรัชนี กาญจนะกันโห นักวิชาการเงินและบัญชีชำนาญการพิเศษ

### สารบัญ

| เรื่อง                                         | หน้า |
|------------------------------------------------|------|
| คำนำ                                           | ก    |
| สารบัญ                                         | ગ    |
| การบันทึกรายการรับเงินรายได้แผ่นดินของหน่วยงาน | 1    |
| การเข้าระบบ New GFMIS Thai                     | 1    |
| ขั้นตอนการบันทึกรายการ                         | 2    |
| การบันทึกข้อมูลส่วนหัว                         | 3    |
| การบันทึกข้อมูลทั่วไป                          | 4    |
| การบันทึกรายการจัดเก็บ                         | 6    |
| การบันทึกข้อมูล                                | 7    |
| การแสดงข้อมูล                                  | 7    |
| การพิมพ์รายงาน                                 | 8    |
|                                                |      |

#### การบันทึกรายการรับรายได้แผ่นดินของหน่วยงาน

#### การบันทึกรายการรับเงินรายได้แผ่นดินของหน่วยงาน

1. เข้าระบบ New GFMIS Thai เลือกระบบบันทึกข้อมูลหน่วยงานภาครัฐ ระบบแสดงหน้าจอบันทึก

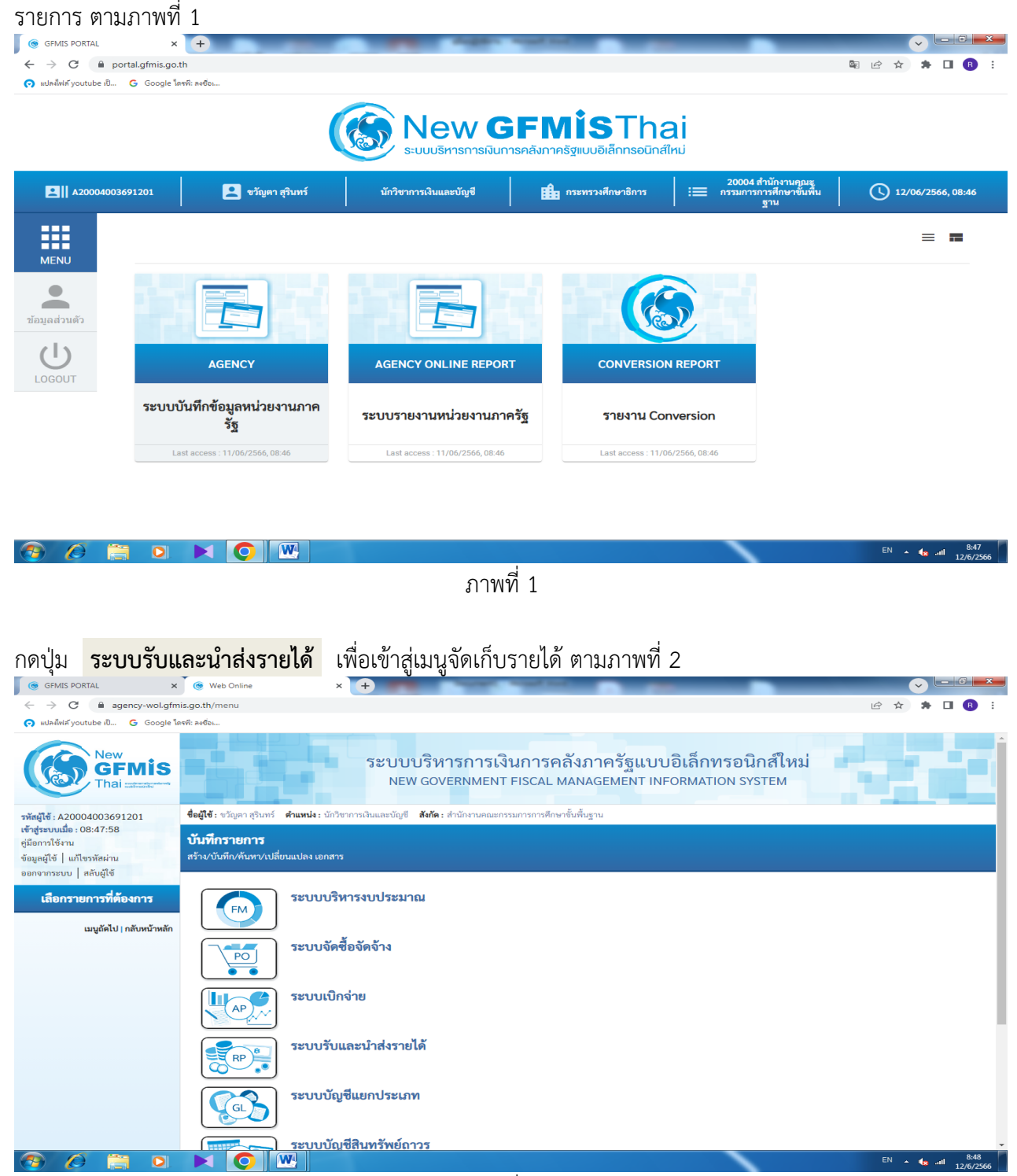

ภาพที่ 2

กดปุ่ม จัดเก็บรายได้ เพื่อเข้าสู่เมนูแบบฟอร์ม นส01 การรับเงินของหน่วยงาน ตามภาพที่ 3

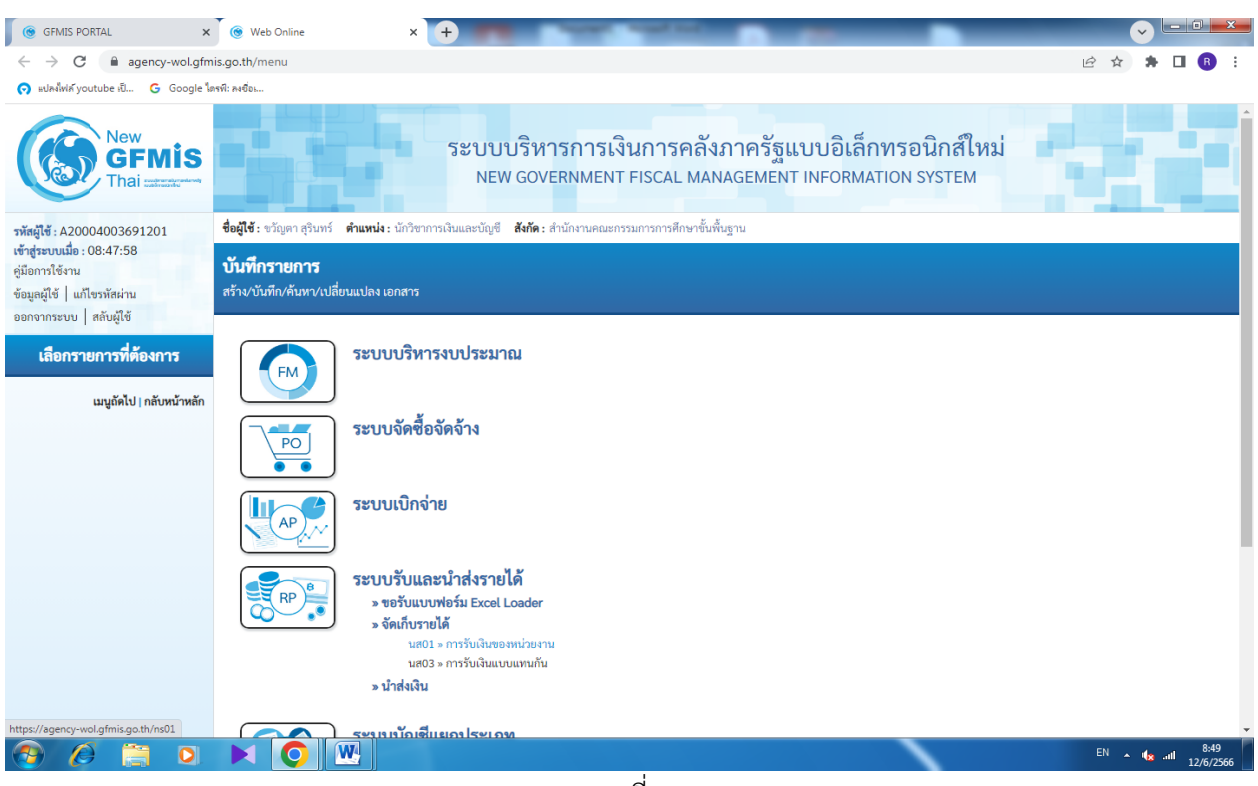

ภาพที่ 3

กดปุ่ม นส01 การรับเงินของหน่วยงาน เพื่อเข้าสู่การบันทึกการรับเงินของหน่วยงาน ตามภาพที่ 4

#### 2. ขั้นตอนการบันทึกรายการ

การบันทึกรายการรับเงินของหน่วยงาน ประกอบด้วย การบันทึกรายการ 3 ส่วน คือ ข้อมูลส่วนหัว ข้อมูลทั่วไป และรายการจัดเก็บ ตามภาพที่ 4

| GFMIS PORTAL                                                                                          | 🗙 🌀 Web Online                                              | × +                                                     |                                               |                                                   |                       |                        |
|----------------------------------------------------------------------------------------------------|-------------------------------------------------------------|---------------------------------------------------------|-----------------------------------------------|---------------------------------------------------|-----------------------|------------------------|
| $\leftrightarrow$ $\rightarrow$ C $$ age                                                              | ency-wol.gfmis.go.th/ns01/ns011                             |                                                         |                                               |                                                   |                       | 익 🖻 ☆ 🗯 🔳 🚯 🗄          |
| 🧑 แปลงไฟล์ youtube เป็                                                                                | G Google ใครที่: ลงชื่อเ                                    |                                                         |                                               |                                                   |                       |                        |
| New<br>GFMIS<br>Thai account                                                                          |                                                             |                                                         | ระบบบริหารการเงินการ<br>NEW GOVERNMENT FISCAI | คลังภาครัฐแบบอิเล็กทร<br>. MANAGEMENT INFORMATION | อนิกส์ใหม่<br>vsystem |                        |
| รพัสผู้ใช้ : A20004003691201                                                                          | ชื่อผู้ใช้ : ขวัญตา สุรินทร์ ดำแหน่ง : นักวิชาการเงินและบั  | ญชี <b>สังกัด</b> : สำนักงานคณะกรรมการการศึกษาขั้นพื้นฐ | ער                                            |                                                   |                       | สร้าง กลับรายการ ดับหา |
| เขาสูรอบและ : 06.47.266<br>คู่มือการใช้งาน<br>ข้อมูลผู้ใช้   แก้ใชรหัสผ่าน<br>ออกจากระบบ   สลับผู้ใช้ | การรับเงินของหน่วยงาน (นส. 01)<br>สว้างการวับผินของหน่วยงาน |                                                         |                                               |                                                   |                       |                        |
| ระบบน้ำส่ง                                                                                            | รหัสหน่วยงาน                                                | 20004<br>สนบคณการศึกษาขั้นพื้นฐ                         |                                               | ประจำวันที่                                       | 12 มิถุนายน 2566      |                        |
| » จัดเก็บรายได้                                                                                       | รหัสพื้นที่                                                 | 4700 - ฮกสนคร                                           | *                                             | 428                                               | 9                     |                        |
| » นำส่งเงิน                                                                                           | <u>รหัสหน่วยเปิกจ่าย</u>                                    | 2000400369                                              |                                               | Q ประเภทการรับเงิน                                | RA - รายได้แม่นดิน    | ~                      |
| เมนูอัดไป∣ กลับหน้าหลัก                                                                               | <u>การอ้างอิง</u><br>สีงข้อมูลจากไฟล์                       | สามองานสมพระอยการคณะการระบบสมมศกลายกละครอง 2<br>[       | runaerzhouenaeta                              |                                                   |                       |                        |
|                                                                                                    | ข้อมูลทั่วไป รายการจัดเก็บ                                  |                                                         |                                               |                                                   |                       |                        |
|                                                                                                    | รายละเอียคสถานะเงินที่รับ                                   |                                                         |                                               |                                                   |                       |                        |
|                                                                                                    | ประเภทเงิน                                                  | เงินสด/เซ็คมอประโยชน์                                   | ~                                             |                                                   |                       |                        |
|                                                                                                    | แหล่งของเงิน                                                | 2566 🗸                                                  |                                               |                                                   |                       |                        |
|                                                                                                    | <u>จำนวนเงิน</u>                                            |                                                         |                                               | นาท                                               |                       |                        |
|                                                                                                    | ข้อมูลหน่วยงาน                                              |                                                         |                                               |                                                   |                       |                        |
|                                                                                                    | <u>รพัสสุนม์สันทุนผู้จัดเก็บ</u>                            | 2000400369<br>สำนักงานเขตพื้นที่การศึกษาประณศึกษาสถลน   |                                               | ٩                                                 |                       |                        |
|                                                                                                    | <u>รพัสรายได้</u>                                           |                                                         |                                               | ٩                                                 |                       |                        |
|                                                                                                    | ค้าอธิบายเอกสาร                                             |                                                         |                                               |                                                   |                       |                        |
|                                                                                                    |                                                             |                                                         |                                               |                                                   |                       |                        |
|                                                                                                    |                                                             |                                                         |                                               | จำลองการบันทึก                                    |                       |                        |
| 🔊 🖉 🔚                                                                                                 | ] 🔍 📐 🚫                                                     |                                                         |                                               |                                                   |                       | EN 🔺 🇤 🥵 💷 9:04        |

ภาพที่ 4

#### ให้บันทึกรายละเอียดข้อมูลส่วนหัว ตามภาพที่ 5

| I GFMIS PORTAL                                                                                                    | ¶U<br>×                                                                                                    | × +                                                         | August Au                                | -                      | _                                    | _                    |                |                   |
|----------------------------------------------------------------------------------------------------|----------------------------------------------------------------------------------------------------|-------------------------------------------------------------|------------------------------------------|------------------------|--------------------------------------|----------------------|----------------|-------------------|
| $\leftrightarrow$ $\rightarrow$ C $$ age                                                                                                | ency-wol.gfmis.go.th/ns01/ns011                                                                                     |                                                             |                                          |                        |                                      |                      | २ 🖻 🖈 🖡 🛙      | 1 🖪 :             |
| 👩 แปลงไฟล์ youtube เป็                                                                                                    | G Google โดรพี: ลงชื่อเ                                                                                             |                                                             |                                          |                        |                                      |                      |                |                   |
| New GFMIS                                                                                                    |                                                                                                    |                                                             | ระบบบริหารการเงินก<br>NEW GOVERNMENT FIS | กรุคลังภา<br>CAL MANAG | ครัฐแบบอิเล็กทร<br>EMENT INFORMATION | อนิกส์ใหม่<br>รystem |                |                   |
| ทลัสสูโข้ : A20004003691201<br>เข้ารู่ระบบเมื่อ : 08:47:58<br>ศูมิอการใช้เราน<br>ข้อมูลผู้ใช้   แก้ไขทลัสผ่าน<br>ออกจากระบบ   สลันสูโข้ | รื่อผู้เรื∶ขวัญดา ธุริมทร์ ศาสหน่ะ นักวิชาการฝ้อและป<br>การรับเงินของหน่วยงาน (นส. 01)<br>สร้างการวันฝันของหน่วยงาน | นัญชี <b>ดังก็ด</b> : สำนักงานคอะกรรมการการศึกษานั้นที่บฐาม | 1                                        |                        |                                      |                      | สร้าง   กลับรา | ยการ ค้นหา        |
| ระบบน้ำส่ง                                                                                                    | รทัสหน่วยงาน                                                                                                    | 20004<br>สนเลอบการศึกษาขึ้นพื้นฐ                            |                                          | 7                      | <del>เระจำวันที่</del>               | 01 มิถุนายน 2566     |                |                   |
| > จัดเก็บรายได้                                                                                                    | รหัสพื้นที่                                                                                                    | 4700 - สกสนคร                                               | •                                        | <b>v</b>               | RC                                   | 9                    |                |                   |
| » นำส่งเงิน                                                                                                    | <u>รหัสหน่วยเบิกจ่าย</u>                                                                                            | 2000400369                                                  | a na na fan sa an An                     | ۹ ۱                    | ระเภทการรับเงิน                      | RA - รายได้แผ่นดิน   |                | ~                 |
| เมนูอัคไป   กลับหน้าหลัก                                                                                                    | <u>การข้างอิง</u><br>ดี <del>สร้อมูอจากไฟล์</del>                                                                   | R660000326<br>แนกไฟต์                                       |                                          |                        |                                      |                      |                |                   |
|                                                                                                    | <b>ข้อมูลทั่วไป</b> รายการจัดเกี่ย                                                                                  |                                                             |                                          |                        |                                      |                      |                |                   |
|                                                                                                    | รายละเอียดสถานะเงินที่รับ                                                                                           |                                                             |                                          |                        |                                      |                      |                |                   |
|                                                                                                    | ประเภทสิน                                                                                                    | เงินฝากธนาคารเพื่อนำส่งคลัง                                 | •                                        | ~                      |                                      |                      |                |                   |
|                                                                                                    | แหล่งของเงิน                                                                                                    | 2566 🖌 66                                                   |                                          |                        |                                      |                      |                |                   |
|                                                                                                    | ข้ามวนพื้น                                                                                                    |                                                             |                                          | นาท                    |                                      |                      |                |                   |
|                                                                                                    | ข้อมูลหน่วยงาน                                                                                                    |                                                             |                                          |                        |                                      |                      |                |                   |
|                                                                                                    | รหัสสุนธ์ดันทุนผู้จัดเก็บ                                                                                           | 2000400369<br>สำนักงานเขตพื้นที่การศึกษาประอมศึกษาสกลน      |                                          | ٩                      |                                      |                      |                |                   |
|                                                                                                    | <u>รพัสรายได้</u>                                                                                                   |                                                             |                                          | ٩                      |                                      |                      |                |                   |
|                                                                                                    | คำอธิบายเอกสาร                                                                                                    |                                                             |                                          |                        |                                      |                      |                |                   |
|                                                                                                    |                                                                                                    |                                                             |                                          | สาธอาการกั             | -Afra                                | li.                  |                | _                 |
|                                                                                                    |                                                                                                    |                                                             |                                          |                        |                                      |                      |                |                   |
| 🕙 🙆 📋                                                                                                    |                                                                                                    | <b>W P</b>                                                  |                                          |                        |                                      |                      | EN 🔺 🎼 ail     | 9:12<br>12/6/2566 |

ภาพที่ 5

### ข้อมูลส่วนหัว

| _ ราชัสาหา่ายเวาบ   | ระบบแสดงรหัสหน่ายงาน อำนาน 5 หลักให้อัตโบบัติ ตานสิทธิการเข้าให้งาน    |
|---------------------|------------------------------------------------------------------------|
| - 100101010010      | 10000000000000000000000000000000000000                                 |
|                     | ระบบ สนง.คกก.การศกษาขนพนฐาน 20004                                      |
| - ประจำวันที่       | ระบบแสดงวันที่ปัจจุบันให้อัตโนมัติ สามารถระบุวันที่โดย กดปุ่มปฏิทิน    |
| - รหัสพื้นที่       | ระบบแสดงรหัสพื้นที่ จำนวน 4 หลักให้อัตโนมัติ ตามสิทธิการเข้าใช้งานระบบ |
|                     | ตัวอย่างแสดง 4700 - สกลนคร                                             |
| - งวด               | ระบบแสดงงวดบัญชีให้อัตโนมัติซึ่งจะสัมพันธ์กับ วันที่ผ่านรายการ         |
| - รหัสหน่วยเบิกจ่าย | ระบบแสดงรหัสหน่วยเบิกจ่าย จำนวน 10 หลักให้อัตโนมัติ ตามสิทธิการเข้า    |
|                     | ใช้งานระบบ ตัวอย่างแสดง 2000400369 สำนักงานเขตพื้นที่การศึกษา          |
|                     | ประถมศึกษาสกลนคร เขต 2 อำเภอสว่างแดนดิน                                |
| - ประเภทการรับเงิน  | ระบุประเภทการรับเงิน โดยกดปุ่ม เลือก "RA - รายได้แผ่นดิน"              |
| - การอ้างอิง        | ระบุการอ้างอิงในรูปแบบ RYYXXXXX R คือ ค่าคงที่ Y คือ 2 หลักท้าย        |
|                     | ของปีงบประมาณ พ.ศ. X คือ Running Number 7 หลัก ซึ่งเป็นเลขที่ภายใน     |
|                     | ของหน่วยงาน ตัวอย่างระบุ R66000001                                     |
| צ טאן בשיו          | ່<br>ຂໍ້ ຊ່                                                            |

ให้กดปุ่ม ข้อมูลทั่วไป เพื่อเข้าสู่หน้าจอการบันทึกข้อมูลทั่วไปตามภาพที่ 6

| GFMIS PORTAL                                                                                            | X 🛞 Web Online                                               | × +                                                                                | Name of Street                           |                  |                                                           | _                  |      |              |            |
|----------------------------------------------------------------------------------------------------|--------------------------------------------------------------|------------------------------------------------------------------------------------|------------------------------------------|------------------|-----------------------------------------------------------|--------------------|------|--------------|------------|
| $\leftarrow \rightarrow C$ $\cap$ age                                                                   | ency-wol.afmis.ao.th/ns01/ns011                              |                                                                                    |                                          |                  |                                                           | Q                  |      | * 0          |            |
| 🖸 แปลงไฟล์ voutube เป็                                                                                  | G Google โครพี: ลงชื่อ                                       |                                                                                    |                                          |                  |                                                           |                    |      |              |            |
| New<br>GFMIS<br>Thai catagorem                                                                          |                                                              | s                                                                                  | ขบบริหารการเงินกา<br>NEW GOVERNMENT FISC | รคลังม<br>AL MAN | าาครัฐแบบอิเล็กทรอนิกส์ใหม่<br>AGEMENT INFORMATION SYSTEM |                    |      |              |            |
| าทัสผู้ใช้ : A20004003691201                                                                            | ชื่อผู้ใช้ : ขวัญดา สุรินทร์ ดำแหน่ง : นักวิขาการเงินและนั   | มูซี <b>สังกัด</b> : สำนักงานคณะกรรมการการศึกษาขั้นพื้นฐาน                         |                                          |                  |                                                           |                    |      | สร้าง กลับรา | ยการ คันหา |
| เข้าสู่ระบบเมื่อ : 08:47:58<br>คู่มือการใช้งาน<br>ข้อมูลผู้ใช้   แก้ไขรหัสผ่าน<br>ออกอากระบบ   สมันปีข้ | การรับเงินของหน่วยงาน (นส. 01)<br>สร้างการรับเงินของหน่วยงาน |                                                                                    |                                          |                  |                                                           |                    |      |              |            |
| ระเทศโอสา                                                                                               | รทัสหน่วยงาน                                                 | 20004<br>สน. 800.075สีกษาขึ้นพื้นส                                                 |                                          |                  | ประจำวันที่                                               | 01 มิถุนายน 2566   |      |              | Ē          |
| » ถัดเก็บราบได้                                                                                         | รหัสพื้นที่                                                  | 4700 - สกลนคร                                                                      | ~                                        |                  | 428                                                       | 9                  |      |              |            |
| » นำส่งเงิน                                                                                             | <u>รหัสหน่วยเปิกจ่าย</u>                                     | 2000400369                                                                         |                                          | ٩                | ประเภทการรับเงิน                                          | RA - รายได้แล่นดิน |      |              | ~          |
| นมูมอัดไป   กลับหน้าหลัก                                                                                | <u>การข้างยิง</u><br>ดึงรัชมุลจากไฟล์                        | สารการของพระสการที่สารกรรมสารการสารกระหารรม 2 สารกระหว่าง<br>R660000326<br>แนยไฟล์ | Sart Lord                                |                  |                                                           |                    |      |              |            |
|                                                                                                    | ข้อมูลทั่วไป รายการจัดเก็บ                                   |                                                                                    |                                          |                  |                                                           |                    |      |              |            |
|                                                                                                    | รายละเอียดสถานะเงินที่รับ                                    |                                                                                    |                                          |                  |                                                           |                    |      |              |            |
|                                                                                                    | ประเภทเงิน                                                   | เงินฝากธนาคารเพื่อน้ำส่งคลัง                                                       | ~                                        |                  |                                                           |                    |      |              |            |
|                                                                                                    | แหล่งของเงิน                                                 | 2566 ¥ 6619400<br>suznelédu                                                        |                                          |                  |                                                           |                    |      |              |            |
|                                                                                                    | <u>ข้านวนสิน</u>                                             |                                                                                    | 176.61                                   | บาท              |                                                           |                    |      |              |            |
|                                                                                                    | ข้อมูลหน่วยงาน                                               |                                                                                    |                                          |                  |                                                           |                    |      |              |            |
|                                                                                                    | <u>รหัสสุนข์คันทุนผู้จัดเก็บ</u>                             | 2000400369<br>สำนักงานของพื้นที่การศึกษาประกอติกษาสกลน                             |                                          | ٩                |                                                           |                    |      |              |            |
|                                                                                                    | <del>รษัตรายได้</del>                                        | 821<br>คอกเบี้ยงในกู้                                                              |                                          | ٩                |                                                           |                    |      |              |            |
|                                                                                                    | ด้าออิบายเอกสาร                                              |                                                                                    |                                          |                  |                                                           |                    |      |              |            |
|                                                                                                    | รับตอกเนี้ยเงินสากรนาคาร ตามใบเสรียเลขที่ บร2                | 3n42150/11                                                                         |                                          |                  | <i>i</i>                                                  |                    |      |              |            |
|                                                                                                    |                                                              |                                                                                    |                                          | จำอองก           | ารบันทัก                                                  |                    |      |              | 0.15       |
|                                                                                                    |                                                              |                                                                                    |                                          |                  |                                                           |                    | TH 🔺 | 🍓 atl        | 9:15       |

ภาพที่ 6

### ข้อมูลทั่วไป

**้**รายละเอียดสถานะเงินที่รับ

| - ประเภทเงิน                | ระบุประเภทเงิน โดยกดปุ่ม เลือก "เงินฝากธนาคารเพื่อนำส่งคลัง"             |
|-----------------------------|--------------------------------------------------------------------------|
| - แหล่งของเงิน              | ระบบแสดงรหัสแหล่งของเงิน จำนวน 7 หลักให้อัตโนมัติ โดยจะสัมพันธ์          |
|                             | กับรหัสรายได้                                                            |
| - จำนวนเงิน                 | ระบุจำนวนเงินรายได้แผ่นดินที่จัดเก็บ                                     |
| ข้อมูลหน่วยงาน              |                                                                          |
| - รหัสศูนย์ต้นทุนผู้จัดเก็บ | ม ระบุรหัสศูนย์ต้นทุนผู้จัดเก็บ จำนวน 10 หลัก กรณีเป็นรายได้ของสำนักงาน  |
|                             | เขต ใช้รหัสศูนย์ต้นทุน 2000400369 กรณีเป็นรายได้ของโรงเรียน ใช้รหัส      |
|                             | ศูนย์ต้นทุน 2000400370                                                   |
| - รหัสรายได้                | ระบุรหัสรายได้จำนวน 3 หลัก รหัสรายได้ 821 ดอกเบี้ยเงินกู้ 811 รายได้เงิน |
|                             | เหลือจ่าย 642 รายได้ค่าขายของเบ็ดเตล็ด                                   |
| คำอธิบายรายการ              | รับดอกเบี้ยเงินฝากธนาคาร ตามใบเสร็จรับเงินเล่มที่/เลขที่ ลงวันที่        |

ให้กดปุ่ม <mark>รายการจัดเก็บ</mark> เพื่อเข้าสู่หน้าจอการบันทึกรายการจัดเก็บ ตามภาพที่ 7 และบันทึกรายละเอียดตาม ภาพที่ 8

| GFMIS PORTAL                                                                                               | × 🛞 Web Online                                                                                                    | × +                                                                | Name and                                    | and the second                                    |                                  |                            |
|----------------------------------------------------------------------------------------------------|----------------------------------------------------------------------------------------------------|--------------------------------------------------------------------|---------------------------------------------|---------------------------------------------------|----------------------------------|----------------------------|
| $\leftrightarrow$ $\rightarrow$ $C$ $\cong$ agend                                                          | cy-wol.gfmis.go.th/ns01/ns011                                                                                                    |                                                                    |                                             |                                                   |                                  | ९ 🖻 🛧 🗯 🗖 📵 :              |
| 🔿 แปลงเ็ฟล์ youtube เป็ G                                                                                  | Google ใดรพี: ลงชื่อเ                                                                                                    |                                                                    |                                             |                                                   |                                  |                            |
| New<br>GFMIS<br>Thai account                                                                               |                                                                                                    | ระบบบ<br>NEW                                                       | เริ่หารการเงินการค<br>GOVERNMENT FISCAL I   | าลังภาครัฐแบบอิเล่<br>MANAGEMENT INFORM           | ล็กทรอนิกส์ใหม่<br>MATION SYSTEM | 1.9.5                      |
| รพัฒนิชี A20004003691201<br>เข้าสู่ระบบเมื่อ : 08:47:58<br>คู่มือการใช้งาน<br>ช้อมูลผู้ใช้   แก้ไขรพัฒน่าน | <b>ชื่อผู้ใช้</b> : ขวัญตา สุรินทร์ <b>ดำแหน่ง</b> : นักวิชาการณ์<br>การรับเงินของหน่วยงาน (นส. 01<br>สร้างการรับเงินของหน่วยงาน | ในและปัญชี <b>สังกัด</b> : สำนักงานคณะกรรมการการศึกษาขึ้นพื้<br>)  | រេទ្ធាររ                                    |                                                   |                                  | ฮร้าง   กลับรายการ   คันทา |
| ออกจากระบบ สลบผูเข<br>ระบบน้ำส่ง                                                                           | รหัสหน่วยงาน                                                                                                    | 20004<br>สนง.คกก.การศึกษาขั้นพื้นฐ                                 |                                             | <u>ประจำวันที่</u>                                | 01 มีถุนายน 2566                 | Ē                          |
| » จัดเก็บรายได้                                                                                            | วหัสพื้นที่                                                                                                    | 4700 - สถลนคร                                                      | ~                                           | 420                                               | 9                                |                            |
| > น้ำส่งเงิน                                                                                               | <u>รหัสหน่วยเป็กจ่าย</u>                                                                                                    | 2000400369<br>สำนักงานเขตพื้นที่การศึกษาประณภศึกษาสถสนครเขต 2 อำเภ | อสว่านเดนดิน                                | Q ประเภทการรับเงิน                                | RA - รายได้แผ่นดิน               | ~                          |
| ·····                                                                                                    | การอ้างอิง                                                                                                    | R660000326                                                         |                                             |                                                   |                                  |                            |
| เมนูถหเข   กลังหน้าหลก                                                                                     | <u>ดึงข้อมูลจากไฟล์</u>                                                                                                    | แนบไฟล์                                                            |                                             |                                                   |                                  |                            |
|                                                                                                    | ข้อมูลทั่วไป รายการจัดเก็บ<br>รายละเอียดเอกสาร<br>สำคัญ                                                                          |                                                                    |                                             |                                                   |                                  |                            |
|                                                                                                    | รหัสบัญชิ้นยกประเภท                                                                                                    |                                                                    |                                             | Q รพัสบัญชีย่อยของบัญชีแย<br>ประเภท (Sub Book GL) | n                                |                            |
|                                                                                                    | ข้านวนเงิน                                                                                                    |                                                                    | u                                           | าท <u>รหัสหน่วยงานคู่ค้า</u><br>(Trading Partner) |                                  | ٩                          |
|                                                                                                    | <u>รายละเอียดเพิ่มเติม</u>                                                                                                    |                                                                    |                                             |                                                   |                                  |                            |
|                                                                                                    |                                                                                                    |                                                                    | <ul> <li>จัดเก็บรายการนี้องการาง</li> </ul> | ลบข้อมูลรายการนี้ สร้างข้อมูล                     | ารายการใหม่                      |                            |
|                                                                                                    |                                                                                                    |                                                                    | C                                           | จำลองการบันทึก                                    |                                  |                            |
|                                                                                                    | ( ก่อนหน้า                                                                                                    |                                                                    |                                             |                                                   |                                  |                            |
|                                                                                                    |                                                                                                    |                                                                    |                                             |                                                   |                                  | TH 🔺 🍖 📶 9:18<br>12/6/2566 |
|                                                                                                    |                                                                                                    |                                                                    | 5 M M                                       | 7                                                 |                                  |                            |

ภาพที่ 7

| <ul> <li>         ・ ・ C          ・ ・ ・ C</li></ul>                                                                                                    |
|----------------------------------------------------------------------------------------------------|
| Image: New Constraints       Constraints       Security Sharsens         Image: Accompany Security Starsens       Security Sharsens         Image: Accompany Security Starsens       Security Sharsens         Image: Accompany Security Starsens       Security Sharsens         Image: Accompany Security Starsens       Security Starsens         Image: Accompany Security Starsens       Security Starsens         Image: Accompany Security Security Se                                                                                                    |
| New<br>เกิน เรื่อง         ระบบบริหารการเงินการคลังภาครัฐแบบอิเล็กทรอนิกส์ใหม่<br>New GOVERNMENT FISCAL MANAGEMENT INFORMATION SYSTEM           ทัลยู่ส์: เวียด เรียด เรื่องมี: เป็บการป้อยรายในสะบัย) เรื่อง: กับการผลเงานการกิจาร์เงินการคลังภาครัฐแบบอิเล็กทรอนิกส์ใหม่<br>New GOVERNMENT FISCAL MANAGEMENT INFORMATION SYSTEM           ทัลยู่ส์: เวียด เรียด เรื่องมี: เป็บการป้อยรายในสะบัย) เรื่อง: กับการผลเงานการกิจาร์เงินการคลังภาครัฐแบบอิเล็กทรอนิกส์ใหม่<br>เรื่องหรือง           ระบบบริหารการเงินการคลังภาครัฐแบบอิเล็กทรอนิกส์ใหม่<br>การวัยงะงานว่าสาม<br>ระบบริเทศร์การอนิกส์ใหม่<br>เรื่องหรือง           ระบบบริหารการเงินการคลังภาครัฐแบบอิเล็กทรอนิกส์ใหม่<br>การวัยงะงานว่าสาม<br>ระบบริเทศร์การอนิกส์ใหม่<br>เรื่องระบบริเทศร์การอนิกส์ใหม่<br>เรื่องระบบริเทศร์การอนิกส์ใหม่<br>การวัยงะงานว่าสาม<br>ระบบริเทศร์การอนิกส์ใหม่<br>เรื่องระบบริเทศร์การอนิกส์ใหม่<br>เรื่องระบบริเทศร์การอนิกส์ใหม่<br>เรื่องระบบริเทศร์การอนิกส์ใหม่<br>เรื่องระบบริเทศร์การอนิกส์ใหม่<br>เรื่องระบบริเทศร์การอนิกส์ใหม่<br>เรื่องระบบริเทศร์การอนิกส์ใหม่<br>เรื่องระบบริเทศร์การอนิกส์ใหม่<br>เรื่องระบบริเทศร์การอนิกส์ใหม่<br>เรื่องระบบริเทศร์การอนิกส์การอนิกส์การอ                                                                        |
|                                                                                                    |
| านฐางสามาร์เป็นเขา<br>สินญญีซี ( มศีมาร์เป็นของหน่วยงาน (มส. 01)<br>สินญญีซี ( มศีมาร์เป็นของหน่วยงาน<br>ออการระบุ ( มีบัญชี )                                                                                                    |
| องทางทรยบ โลยมูรร<br>ราย กลไปน้ำ มีสุดน้วยงาน 20004 ประจำวันนี้ 01 มิถุนายน 2566 🗖                                                                                                    |
|                                                                                                    |
| งอัตที่มหาได้<br>พัสสั้นที่ 4700-สถอนตร ♥ ₹28                                                                                                    |
| _ แก่งระสา<br>> น้ำส่งใน 2000400369 Q ประเทศการวันสิน RA - รายได้แน่งดีน ♥                                                                                                    |
| สามาการและสามารถเป็นสามารถเป็นสามารถเป็นสามารถเป็นสามารถเป็นสามารถเป็นสามารถเป็นสามารถเป็นสามารถเป็นสามารถเป็น<br>การยังหรือ<br>การยังหรือ                                                                                                    |
| เมนูเด้คไป (กลับหน้าหลัก<br><mark>สี.ชรัฐมุกราทไฟก์</mark> แนนไฟก์                                                                                                    |
| ข้อมูลทั่งไป รายการจัดภับ                                                                                                    |
| รายอะเอี้ยงแอกสาร<br>ระเมต์ 1                                                                                                    |
| າທີ່ມີ<br><u>ກີດໃຫ້ຖືອແກ່ໄສຂອດ</u><br>ນາຍໂລຂອດໂຮມໂຟນາກິສຕາພິມາານໂມ<br>ນາຍໂລຂອດໂຮມໂຟນາກິສຕາພິມາານໂມ                                                                                                    |
| finzada                                                                                                    |
| ราชอะเอ็ตเพิ่มเต้ม<br>รับตอกเป็ยเงินสำกรมาหาร โรงเวียบบูลรบบหลาดพอกน้อย                                                                                                    |
|                                                                                                    |
| ( the second second sec |
|                                                                                                    |
| รัสองสารบันทึก                                                                                                    |
| (ก่อนหน้า                                                                                                    |
| Image: Weight of the second second                         |

ภาพที่ 8

#### รายการจัดเก็บ

| รายละเอียดเอกสาร                 |                                                                                                    |
|----------------------------------|----------------------------------------------------------------------------------------------------|
| - รหัสบัญชีแยกประเภททั่วไป       | ระบุรหัสบัญชีแยกประเภท จำนวน 10 หลัก โดยระบุ<br>ให้สอดคล้องรหัสรายได้และรหัสแหล่งของเงิน<br>4203010101 รายได้ดอกเบี้ยเงินฝากที่สถานบันการเงิน<br>4206010102 รายได้เงินเหลือจ่าย 4202030105 รายได้ค่า<br>ขายของเบ็ดเตล็ด |
| - รหัสบัญชีย่อยของบัญชีแยกประเภท | ระบุรหัสบัญชีย่อยของบัญชีแยกประเภท                                                                                                    |
| (Sub Book GL)                    | กรณี้ที่ใช้บัญชีแยกประเภทที่ต้องระบุรหัสบัญชีย่อย (ไม่ระบุ)                                                                                                    |
| - จำนวนเงิน                      | ระบุจำนวนเงินรายได้แผ่นดินที่จัดเก็บ                                                                                                    |
| - รหัสหน่วยงานคู่ค้า             | ระบุรหัสหน่วยงานคู่ค้า จำนวน 5 หลัก (Trading Partner)                                                                                                    |
|                                  | กรณี้ที่ใช้บัญชีแยกประเภทที่ต้องระบุหน่วยงานคู่ค้า (ไม่                                                                                                    |
|                                  | ระบุ)                                                                                                    |
| - รายละเอียดเพิ่มเติม            | ระบุเลขที่เอกสารการรับเงิน หรือ คำอธิบายรายการ รับ<br>ดอกเบี้ยเงินฝากธนาคารของโรงเรียน(ระบุ)                                                                                                    |
| 2                                | ۲<br>۷                                                                                                    |

ให้กดปุ่ม <mark>จัดเก็บรายการนี้ลงตาราง</mark> เพื่อจัดเก็บรายการนี้ลงในตาราง ตามภาพที่ 9 การจัดเก็บรายการบันทึก

หลังจากกดปุ่มจัดเก็บรายการนี้ลงในตารางแล้วระบบจะจัดเก็บข้อมูลการบันทึกรายการจัดเก็บ 1 บรรทัดรายการ ตามภาพที่ 9 โดยมีรายละเอียดประกอบด้วย ลำดับที่ชื่อบัญชีรหัสบัญชีแยกประเภททั่วไป รายละเอียดเพิ่มเติม และจำนวนเงิน (บาท) จำนวนเงินจัดเก็บ

| GFMIS PORTAL                                                                                       | 🗙 🛛 🎯 Web Online                                                        | × +                                                         | hater had to                                                     |                                                   |                                          |
|----------------------------------------------------------------------------------------------------|-------------------------------------------------------------------------|-------------------------------------------------------------|------------------------------------------------------------------|---------------------------------------------------|------------------------------------------|
| ← → C 🔒 age                                                                                        | ency-wol.gfmis.go.th/ns01/ns011                                         |                                                             |                                                                  |                                                   | Q 🖻 🖈 🗭 🖪 🚯 🗄                            |
| 🔿 แปลงไฟล์ youtube เป็                                                                             | G Google ใดรพี: ลงชื่อเ                                                 |                                                             |                                                                  |                                                   | _                                        |
| New<br>GFMIS<br>Thai totatoon                                                                      |                                                                         | ระบบเ<br>New                                                | เริ่หารการเงินการคลังภาครัฐแบ<br>government fiscal management in | บอิเล็กทรอนิกส์ใหม่<br>NFORMATION SYSTEM          |                                          |
| าทัสผู้ใช้ : A20004003691201                                                                       | <b>ชื่อผู้ใช้</b> : ขวัญดา สุรินทร์ <b>ดำแหน่ง</b> : นักวิขาการเงินและป | นัญซี <b>สังกัด</b> : สำนักงานคณะกรรมการการศึกษาขั้นพื้นฐาน |                                                                  |                                                   | สร้าง กลับรายการ ค้นหา                   |
| เขาดูรอบแมล : 06:47:38<br>ดูมือการใช้งาน<br>ข้อมูลมู้ใช้   แก้ไขรหัสง่าน<br>ออกอาครรรม   ครับมัโด้ | การรับเงินของหน่วยงาน (นส. 01)<br>สร้างการรับเงินของหน่วยงาน            |                                                             |                                                                  |                                                   |                                          |
| ระถุกฎโวส่ง                                                                                        | รหัสหน่วยงาน                                                            | 20004<br>สนุมคณการศึกษาขั้นสิ้นธ                            | ประจำวันที่                                                      | 01 มิถุนายน 2566                                  | Ē                                        |
| <ul> <li>จัดเก็บรายได้</li> </ul>                                                                  | รหัสพื้นที่                                                             | 4700 - สกสนคร                                               | × 428                                                            | 9                                                 |                                          |
| » นำส่งเงิน                                                                                        | <u>รหัสหน่วยเบิกจ่าย</u>                                                | 2000400369                                                  | Q ประเภทการรับเจี                                                | RA - รายได้แผ่นดิน                                | ~                                        |
|                                                                                                    | การข้างอิง                                                              | สามหารณสมพรรมการศกษาประณษทยาสกลายรงชุด 2 เวนาอยาวางแต่บดม   |                                                                  |                                                   |                                          |
| เมนูอัดไป   กลับหน้าหลัก                                                                           | ดีงข้อมูลจากไฟล์                                                        | แบบไฟด์                                                     |                                                                  |                                                   |                                          |
|                                                                                                    | ร้อมูลทั่วไป รายการจัดเก็บ<br>รายละเอียดเอกสาร<br>ลำดับที่ 2            |                                                             |                                                                  |                                                   |                                          |
|                                                                                                    | รพัสบัญชีแอกประเภท                                                      |                                                             | (Q) รหัสบัญชีย่อยขอ<br>ประเภท (Sub Bo                            | งบัญชีแรก<br>pok GL)                              |                                          |
|                                                                                                    | <u>ข้านวนเงิน</u>                                                       |                                                             | บาท <mark>รพัสหน่วยงามคู่ค้</mark><br>(Trading Partne            | <u>h</u>                                          | ٩                                        |
|                                                                                                    | รายละเอียดเพิ่มเติม                                                     |                                                             |                                                                  |                                                   |                                          |
|                                                                                                    |                                                                         |                                                             |                                                                  |                                                   |                                          |
|                                                                                                    |                                                                         |                                                             | (จัดเก็บรายการนี้ลงดาราง                                         | สร้างขัดมูลรายการใหม่                             |                                          |
|                                                                                                    | เลือก <u>สำคับที่ PK</u>                                                | <u> ಕೆಂಬ್ಗಳಕ</u>                                            | รหัสบัญชีแยกประเภท                                               | <u>รายละเอียดเพิ่มเติม</u>                        | <u>จำนวนเงิน(บาท)</u>                    |
|                                                                                                    | 🗂 1 เครดิด รายได้ดอกเ                                                   | เบี้ยเงินฝากที่สถาบันการเงิน                                | 4203010101                                                       | รับดอกเบี้ยงในฝากอนาคาร โรงเรียนชุมขนบดมาดพอกน้อย | - 176.61<br>จำนวนสินษัตยภัณ 176.61       |
|                                                                                                    |                                                                         |                                                             | < 1 >                                                            |                                                   |                                          |
|                                                                                                    |                                                                         |                                                             | จำลองการบันทึก                                                   |                                                   |                                          |
| 📀 🖉 🔚                                                                                              |                                                                         |                                                             |                                                                  |                                                   | <sup>TH</sup> ▲ 🧤 .ııl 9:36<br>12/6/2566 |

ภาพที่ 9

ให้กดปุ่ม <mark>จำลองการบันทึก</mark> เพื่อเข้าสู่ระบบการตรวจสอบข้อมูล ระบบแสดงรายละเอียดผลการ ตรวจสอบ ประกอบด้วย ผลการบันทึก รหัสข้อความและคำอธิบาย ให้ตรวจสอบและดำเนินการ ดังนี้

| GFMIS PORTAL                                                              | 🗙 🌀 Web Online                                                      | × +                                                                  | Report NewYork                                         | _                                       |                                                           |                                |
|---------------------------------------------------------------------------|---------------------------------------------------------------------|----------------------------------------------------------------------|--------------------------------------------------------|-----------------------------------------|-----------------------------------------------------------|--------------------------------|
| $\leftrightarrow$ $\rightarrow$ C $\cong$ age                             | ency-wol.gfmis.go.th/ns01/ns011                                     |                                                                      |                                                        |                                         | Q                                                         | 🖻 🖈 🗯 🖬 🚯 🗄                    |
| 🕤 แปลงไฟล์ youtube เป็                                                    | G Google โดรฟ์: ลงชื่อเ                                             |                                                                      |                                                        |                                         |                                                           |                                |
| New<br>GFMIS<br>Thai concerne                                             |                                                                     |                                                                      | ะบบบริหารการเงินการคลังภ<br>NEW GOVERNMENT FISCAL MANA | าครัฐแบบอิเล็กทร<br>GEMENT INFORMATION  | อนิกส์ใหม่<br>เรystem                                     |                                |
| รพัสดูใช้ : A20004003691201<br>เข้าส่วนคมเมื่อ : 08:47:58                 | ชื่อผู้ใช้: ขวัญดา สุรินทร์ ดำแหน่ง: นักวิชาการเงินและนั            | ญชิ <b>สังกัด</b> : สำนักงานคณะกรรมการการศึกษาขั้นสิ้นฐาน            |                                                        |                                         |                                                           | สร้าง   กลับรายการ   คันหา     |
| ตู่มือการใช้งาน<br>ข้อมูลผู้ใช้   แก้ไขรหัสผ่าน<br>ออกจากระบบ   สลับมีใช้ | <b>การรับเงินของหน่วยงาน (นส. 01)</b><br>สร้างการรับเงินของหน่วยงาน |                                                                      |                                                        |                                         |                                                           |                                |
| ระบบนำส่ง                                                                 | รทัสหน่วยงาน                                                        | 20004<br>สนะออกการศึกษาขั้นพื้นฐ                                     |                                                        | ประจำวันที่                             |                                                           |                                |
| > จัดเก็บรายได้                                                           | รหัสพื้นที่                                                         | 4700 - สกสนคร                                                        | ~                                                      | 438                                     | 9                                                         |                                |
| » น้ำส่งเงิน                                                              | <u>รพัสหน่วยเปิกจ่าย</u>                                            | 2000400369<br>สำนักงานเขตพื้นที่การศึกษาประณมศึกษาสถอนกระชด 2 ลำเภอส | วาและเห็น                                              | ประเภทการรับเงิน                        | RA - รายได้แผ่นดิน                                        | ~                              |
| เมนถังไป เครียงน้ำหลัก                                                    | <u>การอ้างอิง</u>                                                   |                                                                      |                                                        |                                         |                                                           |                                |
|                                                                           | <u>ดีงข้อมูลจากไซร์</u><br>จำลองการบันทึกรายการ                     |                                                                      |                                                        |                                         |                                                           |                                |
|                                                                           | ข้อมูลทั่วไป ผลการบันทึก                                            | รพัสข้อความ                                                          |                                                        | คำอธิบาย                                |                                                           |                                |
|                                                                           | รายละเบีย                                                           | 5001                                                                 |                                                        | ตรวจสอบเอกสาร - ไม่มีข้อมิคพลาด         | : PRD Client 20                                           |                                |
|                                                                           | สำคัญที่ 2<br><u>รหัดบัญชีแล</u>                                    | <u>_</u> 0                                                           | ศึกซ์อนูล คับไปแก้ไขข้อมูล Export XML                  | Export JSON                             |                                                           |                                |
|                                                                           | <u>ข้านวนเงิน</u>                                                   |                                                                      | มพัน                                                   | รพัสหน่วยงามสู่ด้า<br>(Trading Partner) |                                                           | ٩                              |
|                                                                           | <u>รายละเอียดเพิ่มเดิม</u>                                          |                                                                      |                                                        |                                         |                                                           |                                |
|                                                                           |                                                                     |                                                                      |                                                        |                                         |                                                           |                                |
|                                                                           |                                                                     |                                                                      |                                                        |                                         |                                                           |                                |
|                                                                           | เลือก <u>ลำดับที่ PK</u>                                            | <u>ชื่อบัญช</u> ี                                                    | <u>รพัสบัญชิแยกประเภท</u>                              |                                         | <u>รายออะเอียดเพิ่มเติม</u>                               | <u>ขำนวนเงิน(บาท)</u>          |
|                                                                           | 🛄 1 เครดิด รายได้ดอกเ                                               | บี้ยเงินฝากที่สถาบันการเงิน                                          | 4203010101                                             | _                                       | รับคอกเบี้ยงในฝากธนาคาร โรงเรียนขุมขนบดมาดพอกน้อย<br>จำนว | - 176.61<br>มะในจัดเก็บ 176.61 |
|                                                                           |                                                                     |                                                                      | < 1                                                    | 2                                       |                                                           |                                |
|                                                                           |                                                                     |                                                                      |                                                        |                                         |                                                           |                                |
| 🕘 🙆 🚞                                                                     |                                                                     |                                                                      |                                                        |                                         |                                                           | TH • • 12/6/2566               |

ภาพที่ 10

ให้กดปุ่ม <mark>บันทึกข้อมูล</mark> เพื่อให้ระบบบันทึกรายการตามภาพที่ 11

ระบบบั้นทึกการรับเงินของหน่วยงานหลังจากกดปุ่มบันทึกข้อมูล ระบบบั้นทึกการรับเงินของหน่วยงาน โดยแสดง สถานะสำเร็จได้ เลขที่เอกสาร 10XXXXXXX ตามภาพที่ 11

| GFMIS PORTAL                                                                                            | 🗙 🌀 Web Online                                                      | × +                                                                          | second second second                                              |                                         | _                                  | <ul> <li> <ul> <li></li></ul></li></ul> |                     | Ē |
|----------------------------------------------------------------------------------------------------|---------------------------------------------------------------------|------------------------------------------------------------------------------|-------------------------------------------------------------------|-----------------------------------------|------------------------------------|-----------------------------------------|---------------------|---|
| $\leftrightarrow$ $\rightarrow$ C $\hat{\bullet}$ age                                                   | ency-wol.gfmis.go.th/ns01/ns011                                     |                                                                              |                                                                   |                                         |                                    | Q @ # \$                                | • 🛛 🚯 🗄             |   |
| 🔿 แปลงไฟล์ youtube เป็                                                                                  | G Google ใดรพี: ลงชื่อ                                              |                                                                              |                                                                   |                                         |                                    |                                         |                     |   |
| New<br>GFMIS<br>Thai and and a                                                                          |                                                                     | 52UU<br>NEV                                                                  | บริหารการเงินการคลังภาครัฐแบ<br>v government Fiscal Management II | บบอิเล็กทรอนิกส์ให<br>NFORMATION SYSTEM | al                                 |                                         |                     |   |
| าพัสธุ์ไข้ : A20004003691201                                                                            | ชื่อผู้ใช้ : ขวัญดา สุรินทร์ ดำแหน่ง : นักวิขาการเงินและป           | ัญซี <b>สังกัด</b> : สำนักงานคณะกรรมการการศึกษาขั้นพื้นฐาน                   |                                                                   |                                         |                                    | สัวง                                    | กลับรายการ ค้นหา    |   |
| เข้าสูรรบบเมือ : 08:47:58<br>คู่มือการใช้งาน<br>ข้อมูลผู้ใช้   แก้ไขรพัสง่าน<br>ออกอาจระบบ   สถับเร็โด้ | <b>การรับเงินของหน่วยงาน (นส. 01)</b><br>สร้างการรับเงินของหน่วยงาน |                                                                              |                                                                   |                                         |                                    |                                         |                     |   |
| ระบบน้ำส่ง                                                                                              | รพัสหน่วยงาน                                                        | 20004<br>สมา.คก.การศึกษาขึ้นพื้นฐ                                            | <u>ประจำวันที่</u>                                                |                                         |                                    |                                         |                     |   |
| » จัดเก็บรายได้                                                                                         | รทัสพื้นที่                                                         | 4700 - #naues                                                                | V 418                                                             |                                         | 9                                  |                                         |                     |   |
| » น้ำส่ะเงิน                                                                                            | <u>รพัสหน่วยเบิกจ่าย</u>                                            | 2000400369<br>ສຳມັດການເຫັນທີ່ກາງສັດຈາກໄປມານສັດຈາກອາຊາສາລາຍ 2 ສຳມວດສ່ວງແຜນອັດ | (Q) ประเภทการรับเ                                                 | สิน                                     | RA - รายได้แม่บดิน                 |                                         | ~                   |   |
| เมนอัตไป ! กลับหน้าหลัก                                                                                 | <u>การตัวงอิง</u>                                                   |                                                                              |                                                                   |                                         |                                    |                                         |                     |   |
|                                                                                                    | <u>ดีงข้อมูลจากไฟร์</u><br>ผลการบันทึกรายการ                        | uruðuld                                                                      |                                                                   |                                         |                                    | ×                                       |                     |   |
|                                                                                                    | ข้อมูลทั่วไป ผลการบันทึก                                            | เลขที่เอกสาร                                                                 | รพัสหน่วยงาน                                                      | ปีบัญชี                                 | สถานจะอกสำร                        |                                         |                     |   |
|                                                                                                    | รายละเอีย                                                           | 1000047930                                                                   | 20004                                                             | 2023                                    | ผ่านรายการ                         |                                         |                     |   |
|                                                                                                    | ตำดับที่ 2<br><u>รหัสบัญชีตร</u>                                    | นสองข้อนุล                                                                   | ปนก๊ไขข้อมุล สร้างเอกสารไหม่ (คันตาเอกสาร                         | พิมพ์รายงาน                             |                                    |                                         |                     |   |
|                                                                                                    | ร่านวนเงิน                                                          |                                                                              | บาท รหัสหน่วยงามคุ่                                               | ián                                     |                                    |                                         | ٩                   |   |
|                                                                                                    |                                                                     |                                                                              |                                                                   | <u>er)</u>                              |                                    |                                         |                     |   |
|                                                                                                    | 1.DIVLOOMININH                                                      |                                                                              |                                                                   |                                         |                                    |                                         |                     |   |
|                                                                                                    |                                                                     |                                                                              |                                                                   |                                         |                                    |                                         |                     |   |
|                                                                                                    |                                                                     |                                                                              |                                                                   |                                         |                                    |                                         |                     |   |
|                                                                                                    | เสือก <u>สำลับที่</u> <u>PK</u>                                     | <u> \$0000</u>                                                               | <u>รพัสบัญชีนยกประเภท</u>                                         |                                         | <u>รายถะเอียดเพิ่มเดิม</u>         | <u> <u> </u></u>                        | <u>เวนเงิน(บาท)</u> |   |
|                                                                                                    | 🗂 1 เครดิด รายได้ดอกเ                                               | เบี้ยเงินฝากที่สถาบันการเงิน                                                 | 4203010101                                                        | รับดอกเบี้ยเงินฝ                        | ากธนาคาร โรงเรียนชุมขนบดมาดพอกน้อย | dan meta dan ker                        |                     |   |
|                                                                                                    |                                                                     |                                                                              | < 1 >                                                             |                                         |                                    |                                         |                     |   |
|                                                                                                    |                                                                     |                                                                              |                                                                   |                                         |                                    |                                         |                     |   |
|                                                                                                    |                                                                     |                                                                              |                                                                   |                                         | <b>`</b>                           | TH . I                                  | 9:39                |   |

#### ภาพที่ 11

ให้กดปุ่ม แสดงข้อมูล เพื่อแสดงข้อมูลที่ได้บันทึกรายการ ระบบจะแสดงหน้าจอตามภาพที่ 12

|                                                                                                    | fo   down                  |
|----------------------------------------------------------------------------------------------------|----------------------------|
| Ale de la de la                                                                                                    | de j daren                 |
|                                                                                                    | eta   aleraera             |
| A construction of the second of the second of the secon                                                                                                    | d'a   storars              |
| Image: Section of Section of Secti                                                                                                    |                            |
| And the second second secon                                                                                                    |                            |
| And the second second secon                                                                                                    |                            |
| All in the second second se                                                                                                    |                            |
| And the second second secon                                                                                                    |                            |
| And the property of the second second sec                                                                                                    |                            |
|                                                                                                    |                            |
| Auxiliary and a second and a second and a second and a second and a second and a second and a second and a second a second and a second a second and a second a second                                                                                                    |                            |
| Image: Source of the source of the sourc                                                                                                    |                            |
|                                                                                                    |                            |
| Internet in the second second seco                                                                                                    |                            |
|                                                                                                    |                            |
| Image: Image: Image                                                                                                    |                            |
| International and a second device device device device de la second device de la second device device de la second device device de la second device device de la second device device de la second device device device de la second device device de la second device device device de la second device device de la second device device device de la second device device                                                                                                    |                            |
| Term       Term         Image: State and the state and the st                                                                                                    |                            |
| שליש<br>שישישישישישישישישישישישישישישישישישי                                                                                                    |                            |
| Image: Image:                                                                                                    |                            |
| In the first state of the state of the state                                                                                                    |                            |
| Image: Image:                                                                                                    |                            |
| Image: Image:                                                                                                    |                            |
| Image: Image: Image                                                                                                    | d                          |
| j<br>j<br>j<br>j<br>j<br>j<br>j<br>j<br>j<br>j<br>j<br>j<br>j<br>j                                                                                                    | 9<br>12/6 الله. 💁 🔺        |
| de301be14-5119-42be-b074-17d8400b1ccb       1 / 1 / - 9%       + □ 0        + □ 0        + □ 0        + □ 0        + □ 0        + □ 0        + □ 0        + □ 0        + □ 0        + □ 0        + □ 0        + □ 0        + □ 0        + □ 0        + □ 0        + □ 0        + □ 0        + □ 0        + □ 0        + □ 0        + □ 0        + □ 0        + □ 0        + □ 0        + □ 0        + □ 0        + □ 0        + □ 0        + □ 0        + □ 0        + □ 0        + □ 0        + □ 0        + □ 0        + □ 0        + □ 0        + □ 0        + □ 0        + □ 0        + □ 0        + □ 0        + □ 0        + □ 0        + □ 0        + □ 0        + □ 0        + □ 0        + □ 0        + □ 0        + □ 0        + □ 0        + □ 0        + □ 0        + □ 0        + □ 0        + □ 0        + □ 0        + □ 0        + □ 0        + □ 0        + □ 0        + □ 0        + □ 0        + □ 0        + □ 0        + □ 0        + □ 0        + □ 0        + □ 0        + □ 0        + □ 0        + □ 0        + □ 0        + □ 0        + □ 0        + □ 0        + □ 0        + □ 0        + □ 0        + □ 0        + □ 0        + □ 0        + □ 0        + □ 0        + □ 0        + □ 0        + □ 0        + □ 0                                                                                                     | x 🛪 🗆                      |
| เมาะที่หนังสางการรับรายได้และบำสะเงินคงคลัง<br>บอบ - การรับรายได้และบำสะเงินคงคลัง<br>บอบ - การรับเงินของหน่วยงาบ<br>บอบ - การรับเงินของหน่วยงาบ<br>บรณานอน - การรับเงินของหน่วยงาบ<br>บรณานอน - การรับรายได้และบำสะเงินของหน่วยงาบ<br>บรณานอน - การรับรายได้และบำสะเงินของหน่วยงาบ<br>บรณานอน - การร้องการทาง<br>การรับรายได้และบำสะเงินของหน่วยงาบ<br>บรณานอน - การร้องการระบบ<br>การรับรายได้และบำสะเงินของหน่วยงาบ<br>เหม่อยการรับรายได้และบำสะเงินของหน่วยงาบ<br>การรับรายได้และบำสะเงินของหน่วยงาบ<br>การรับรายได้และบำสะเงินของหน่วยงาบ<br>การรับรายได้และบำสะเงินของหน่วยงาน<br>การรับรายได้และบำสะเงินของหน่วยงาน<br>การรับรายได้และบำสะเงินของหน่วยงาน<br>การรับรายได้และบำสะเงินของหน่วยงาน<br>การรับรายได้และบำสะเงินของหน่วยงาน<br>การรับรายได้และบำสะเงินของหน่วยงาน<br>การรับราย<br>การรับรายได้และบำสะเงินของหน่วยงาน<br>การรับราย<br>การรับราย<br>การระบบสะบบคนอนการการสายการรับรายได้และบาน<br>การร้างร้าง<br>การระบบสะบบคนอนการระบบสะบบคนายงาน<br>การรับราย<br>การระบบ<br>การรับราย<br>การระบบสะบบคนายงานที่ได้<br>การระบบสะบบคนายงานได้เงิน<br>การระบบสะบบคนายงานได้เงิน<br>การระบบสะบบคนายงานที่ได้<br>การระบบสะบบคนายงานที่เงิน<br>การรับราย<br>การระบบสะบบคนายงานได้เงิน<br>การระบบสะบบคนายงานได้เงิน<br>การระบบสะบบคนายงานที่เงิน<br>การระบบสะบบคนายงานได้เงิน<br>การระบบสะบบคนายงานที่เงิน<br>การระบบสะบบคนายงานที่เงิน<br>การระบบสะบบคนายงานที่เงิน<br>การระบบสะบบคนายงานที่เงิน<br>การระบบสะบบคนายงานที่เงิน<br>การระบบคนายงานได้เงิน<br>การระบบสะบบคนายงานที่เงิน<br>การระบบสะบบคนายงานที่เงิน<br>การระบบสะบบคนายงานที่เงิน<br>การระบบคนายงานที่เงิน<br>การระบบคนายงานที่เงิน<br>การระบบสะบบคนายงานที่เงิน<br>การระบบคนายงานที่เงิน<br>การร | ± =                        |
| เม่าตามสามารถางสามารถางส<br>ามารถางสามารถางสามารถางสามารถางสามารถางสามารถางสามารถางสามารถางสามารถางสามารถางสามารถางสามารถางสามารถางสามารถางสามารถางสามาร<br>กามารถางสามารถางสามารถางสามารถางสามารถางสามารถางสามารถางสามารถางสามารถางสามารถางสามารถางสามารถางสามารถางสามารถางสามารถางสามาร<br>กามารถางสามารถางสามารถางสามารถางสามารถางสามารถางสามารถางสามารถางสามารถางสามารถางสามารถางสามารถางสามารถางสามารถางสามารถางสามารถางสามารถางสามารถางสามารถางสามารถางสามารถางสามารถางสามารถางสามารถางสามารถางสามารถางสามารถางสามารถางสามารถางสามารถางสามารถางสามารถางสามารถางสามารถางสามารถางสามารถางสามาร<br>สามาร<br>การถางสามารถางสามารถางสามารถางสามารถางสามารถางสามารถางสามารถางสามารถางสามารถางสามารถางสามารถางสามารถางสามารถางสามารถางสามารถางสามารถางสามารถางสามารถางสามารถางสามารถางสามารถางสามารถางสามารถางสามารถางสามารถางสามารถางสามารถางสามารถางสามา                                                                                                    | ที่ 1 จากทั้งหมด 1         |
| 1 เขณารกร. : 20004 -สับถ้าหมายสถารมการการศึกษาขึ้นกับรูาน รับขี่หนายกรร : 2014<br>พี่หมี : 10700 - สถามคร<br>พร่วยเปิดข่าย : :200000396 -สำนัการแขดที่นที่การศึกษาประเมศึกษาสถามหารต 2 ยำเภอกว่าแผนสัน<br>พร่วยเปิดข่าย ::20000396 -สำนัการแขดที่นที่การศึกษาประเมศึกษาสถามหารต 2 ยำเภอกว่าแผนสัน<br>พร่วยที่ เคมีผร วิที่หนุ่ม : :2014<br>                                                                                                    | /06/2566                   |
| พบที่ : 4000 สถานตร์<br>พบ่ายให้กระชั่ง : 20000039 - สำนักราบการสับธุรี (ชิ้มกลาร์) เมตะเป็น<br>พรรรร์ เดิม วรรัดเรียงรู้ ซึ่งอนุญชี ขึ้งอนุญชี การกำรามสะมักงานตกบรรรด 2 ดับกลราวเมตะมัน<br>พรรรรรรรรรรรรรรรรรรรรรรรรรรรรรรรรรรรร                                                                                                    | /06/2566                   |
| บรรทัด เสปิด/ รรัดนัยสูชี ชียบัญชี การกำหนด หน่วยดันทุน แหล่งเงินทุน ( <u>มินปาก</u> เจ้าของ เจ้าของ เจ้าของ<br>รายการที่ เทรลิต<br>(จำนามเงิน รรัดงบรรมาณ <u>จัดครามโปรงอาร</u><br>สิจารรมหลัก <u>กิจารมเมอง</u><br>เป็นปาก บัญชีออย<br>สิจารรมหลัก <u>กิจารมเมอง</u><br>1 เคยิต 110102001 เป็นปกตราคารที่ยน้ำมั 2000003597 6619400 การายได้ยื่น<br>คลัง 17.6.61 20004 ดำนักรายคลตรรมการการศึกษาขึ้นกับฐาน รับตอกเป็นปันฝาดราคาร ตามโปมสรีจะเทร กับรรีงเลร<br>คลัง 17.6.61 20004 ดำนักรายคลตรรมการการศึกษาขึ้นกับฐาน รับตอกเป็นปันฝาดราคาร ตามโปมสรีจะเทร กับรรีงเลร<br>คลัง 17.6.61 20004 ดำนักรายคลตรรมการการศึกษาขึ้นกับฐาน รับตอกเป็นปันฝาดราคาร ตามโปมสรีจะเทร กับรรีงเลร<br>2 เพรลิต 4203010101 รายได้ตอกเป็นปันฝากาที่<br>สถาบันการเงิน 17.6.61 20004 ดำนักรายคละกรรมการการศึกษาขึ้นกับฐาน รับตอกเป็นปันฝาดราคาร โจมรีอยุญหานุคมาดทอดกน้อย<br>F4700 ลกอนคร                                                                                                    | 18139111318013<br>60000326 |
| รายการที่ เหรลิต<br>รายการที่ เหรลิต<br>เราะการที่ เหรลิต<br>เราะการที่ เหรลิต<br>1 เหอิต 1101020601 เป็นปกตรมาคามพื้นที่ข่าง<br>คธิร<br>1 เหอิต 1101020601 เป็นปกตรมาคามพื้นที่ข่าง<br>คธิร<br>176.61 20004 ดังนิดรายคณิตรามการการศึกษาที่มที่บฐาน วันตอกเป็ยมินฝากตรมการ หามโมเสรีงเลาร์ที่ บร23642150<br>176.61 20004 ดังนิดรายคณิตรามการการศึกษาที่มที่บฐาน วันตอกเป็ยมินฝากตรมการ หามโมเสรีงเลาร์ที่ บร23642150<br>176.61 20004 ดังนิดรายคณิตราม<br>176.61 20004 ดังนิดรายคณิตรามการการศึกษาที่มที่บฐาน วันตอกเป็ยมินฝากตรมการ โรมวิชมชุมชนบหมาศทองกันอ<br>คศิรง<br>176.61 20004 ดังนิดรายคณิตรามการการศึกษาที่มที่บฐาน วันตอกเป็ยมินฝากตรมการ โรมวิชมชุมชนบหมาศทองกันอ<br>176.70 ตกรมคร                                                                                                    | บัญชีย่อย                  |
| สิจกรรมหลัก         สิจกรรมหลัก         สิจกรรมหลัด           ใญชีมของของบัญชีมแก่ประเทท (Sub Book GL)         หมวดพัตลุ           1         เคบิต 1101020001 เป็นฝากขนาดารมดีปกลัง         176.61 20004         สำนักงานคณกรรมการการศึกษาขึ้นที่บฐาน รับตอกเป็นปันฝากขนาดาร ตามปนเสรีงเลขส์ บร23642150           คลัง         176.61 20004         สำนักงานคณกรรมการการศึกษาขึ้นที่บฐาน รับตอกเป็นปันฝากขนาดาร ตามปนเสรีงเลขส์ บร23642150           P4700         สกอนคร           2         เครติด 420301011 รายได้ตอกเป็นปันฝากที่ 200040369         2000400369         6619400 กบายได้ยื่น<br>สถาบินการเงิน           2         เครติด 420301011 รายได้ตอกเป็นปันสากขนาดาร สามปนเสรีงแลขต์         176.61 20004         สำนักงานคณะกรรมการการศึกษาขึ้นที่บฐาน รับตอกเป็นปันฝากขนาดาร โจมชียนขุมสนบตมาดตร โจมชียนขุมสนบตมาดตร           2         เครติด 420301011 รายได้ตอกเป็นเป็นสากขนาดระ         176.61 20004         สำนักงานคณะกรรมการการศึกษาขึ้นที่บฐาน รับตอกเป็นปันฝากขนาดระ           2         เครติด 420301011 รายได้ตอกเป็นสากขนาดระ         176.61 20004         สำนักงานคณะกรรมการการศึกษาขึ้นที่บฐาน รับตอกเป็นปันฝากขนาดระ           2         เครติด 420301011 รายได้ตอกเป็นการเล้า         176.61 20004         สำนักงานคณะกรรมการการศิลษที่หนาดระ           2         เครติด 420301011 รายได้ตอกเป็นสากขนาดระ         176.61 20004         สำนักงานคณะกรรมการการศิลษที่หนี                                                                                                    |                            |
| บัญชีขยายจะมัญชีมตางระเทศ (Sub Book GL) หมาดกัดๆ<br>1 เดยิต 1101026601 เหินต่างขนางระบัญชีมสามารถหรือครายใน<br>ครั้ง 176.61 2004 สำนักงามคณะกรรมการการศึกษาขึ้นที่บฐาน รับตอกเบื้อเป็นสากขนาดาร ตามใบเสรีจณฑที่ บร23642150<br>94700 สถายการ<br>2 เครดิต 4203010101 รายได้ตอกเบื้อเป็นสากที่ 2000400369 2000400369 6619400 กบรายได้ยื้น<br>สถาบันการเป็น 176.61 20004 สำนักงามคณะกรรมการการศึกษาขึ้นที่บฐาน รับตอกเบื้อเป็นสากขนาดาร โรงเรียนรุมขนบตมกตรดกม้อย<br>94700 สถายการ                                                                                                    | รพัสหน่วยงานดู             |
| 1 เคปิด 1101020601 เป็นสำหายมาคารเสียบ้าย 2000400369 2609000 บรายได้ยื่น<br>คลัง 176.61 20004 ลำนักรามคณการมาการการศึกษาที่มั่กขึ้ญๆน รับตอกเป็ดเงินสำหอนาคาร ตามใบเสรีงเลขจั บร2542156<br>P4700 สถอนคร<br>2 เครลิด 4203010101 รายได้ตอกเป็ดเงินสำหลั 2000400369 2000400369 6619400 กรายได้ยื่น<br>สถาบันการเงิน 176.61 20004 สำนักงามคณการมาการศึกษาที่มที่ปฐาน รับตอกเป็ดเงินสำหอนาคาร โรเงรียนสุมสนบตมกตทอกน้อย<br>P4700 สถอนคร                                                                                                    |                            |
| ความ<br>P4700 สายมาร<br>2 เครลิต 4203010101 รายได้สอกเรี้ยงในปากที่ 2000400369 2000400369 6619400 แบรายได้เริ่ม<br>ลอาจันการเงิน 176.61 20004 ดำนักรายคณะกรรมการการศึกษาที่นกิ้ญาน รับตอกเบื้องในฝากขนาคราโรงเรียบสุขสนบตนกตายกน้อย<br>ค3700 สกอนคร                                                                                                    | 50/11                      |
| 2 เหรดิต 4203010101 รายได้ตอกเนื้อเงินปากที่ 2000400369 2000400369 6619400 หมายได้ยื่น<br>ลอารับการเงิน 176.61.20004 สำนักรามคณกรรมการการศึกษาขึ้นที่บฐาน รับตอกเบื้อเงินสากขนาครา ไรเจรียนขุมขนบคราศทอกน้อย<br>P4700 สกอนคร                                                                                                    | 0/11                       |
| 2 เหวลิด 420301011 รายโดดสถานัณสันสารที่ 2000400349 2000400349 6619400 เบรายได้อื่น<br>สถาบันการเริ่ม 176.61.20004 สำนักงานคณกรรมการการศึกษาขึ้นที่มฐาน รับตอกเบื้อเงินฝากขนาครา โรงเรียนขุมขนบตมกตรอกน้อย<br>P4700 สกรนคร                                                                                                    |                            |
| P4700 annuws                                                                                                    | 9                          |
|                                                                                                    |                            |
|                                                                                                    |                            |
|                                                                                                    |                            |
|                                                                                                    |                            |
|                                                                                                    |                            |
|                                                                                                    |                            |
|                                                                                                    |                            |
|                                                                                                    |                            |
|                                                                                                    |                            |
| NUCLUA AND AND AND AND AND AND AND AND AND AN                                                                                                    |                            |

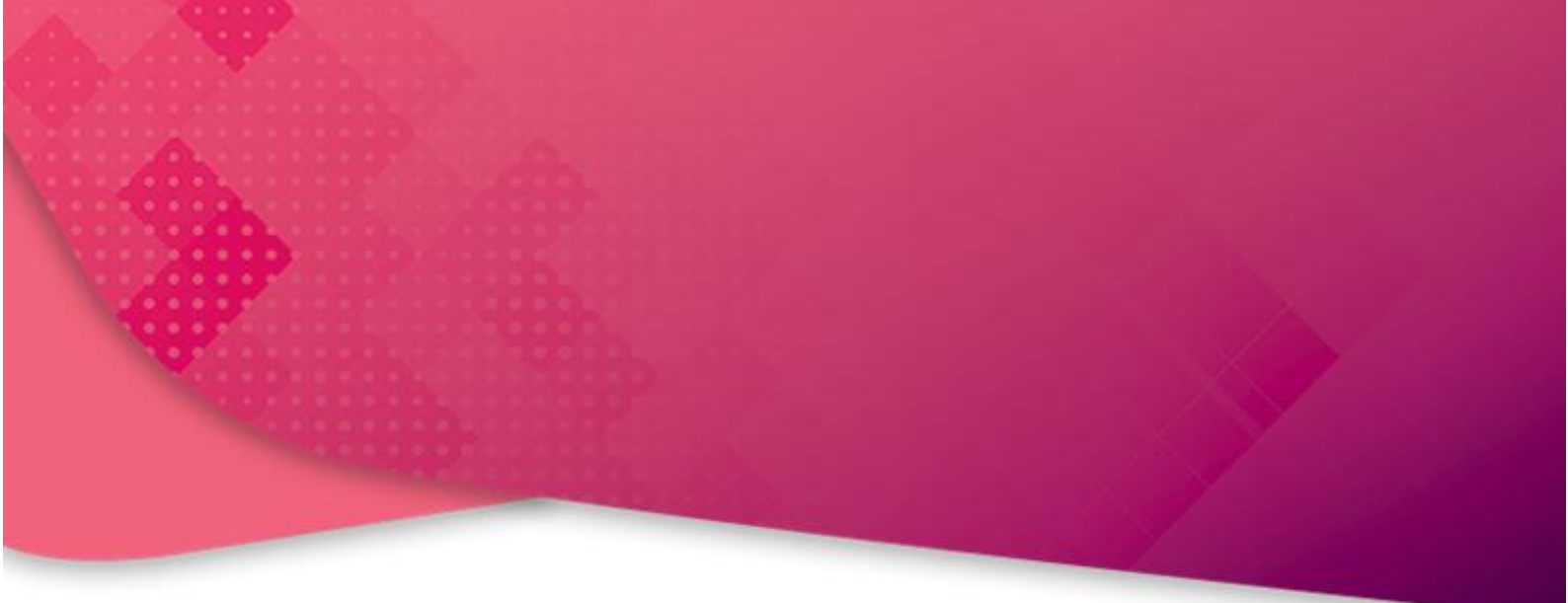

## สำนักงานเขตพื้นที่การศึกษาประถมศึกษาสกลนคร เขต ๒ อำเภอสว่างแดนดิน จังหวัดสกลนคร

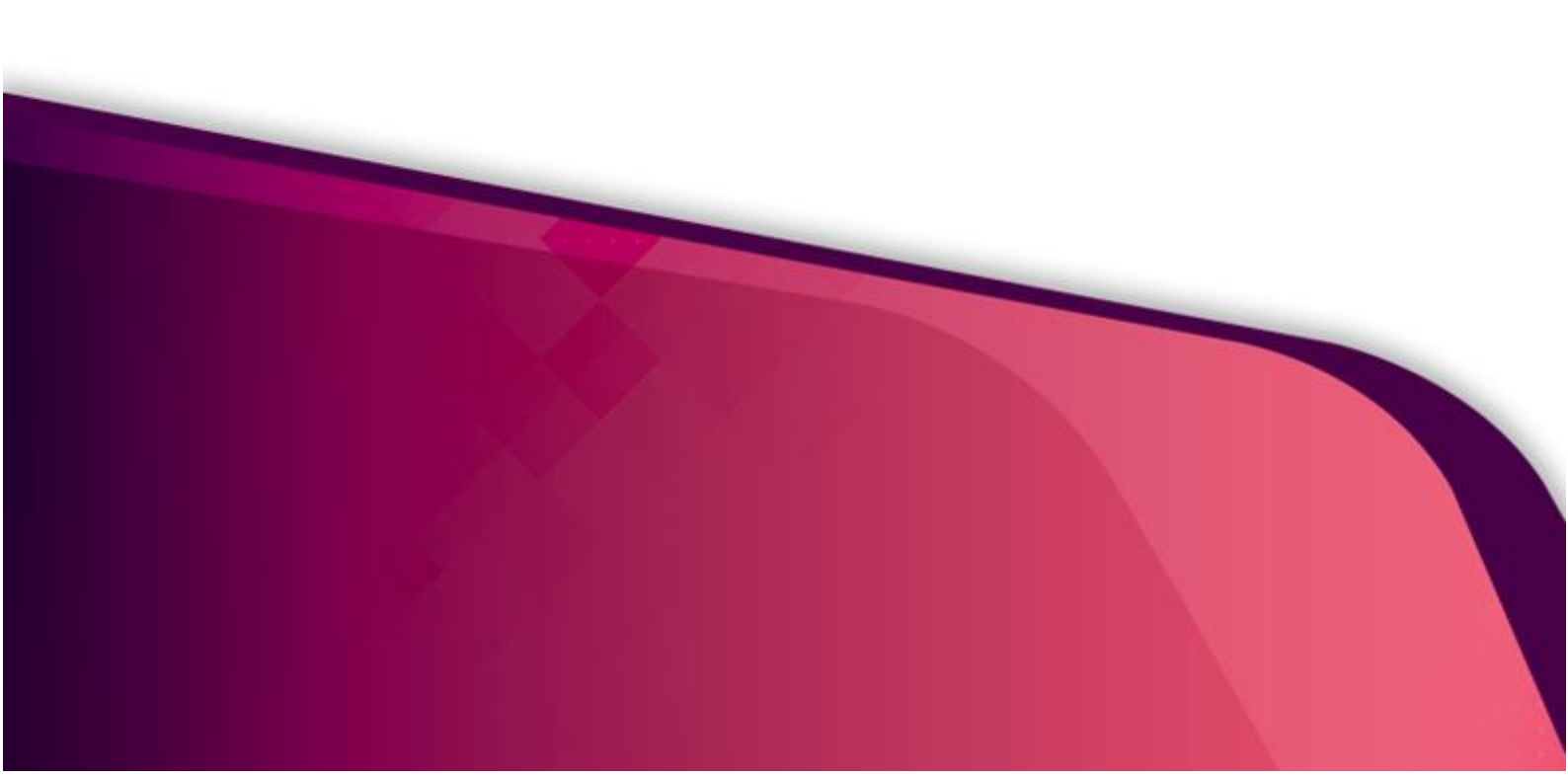